## Come verificare se un familiare o un educatore ha letto un messaggio

## Descrizione

Dopo aver inviato un messaggio è possibile capire se questo è stato letto.

Aprite il menù <u>Comunicazioni->archivio</u> e selezionate il messaggio desiderato, diventerà celeste ne verrà visualizzato il contenuto sulla colonna a destra.

| Total | e comunicazioni: 3                                                                           | Ricerca avanzata 👻  | Abilita risposte                                              |  |
|-------|----------------------------------------------------------------------------------------------|---------------------|---------------------------------------------------------------|--|
|       | Cerca                                                                                        | Q 前                 | Richiesta o                                                   |  |
|       |                                                                                              |                     | Elimina                                                       |  |
|       | Da: Stuttura Educativa 0-6 iRoma S.r.I. (Admin)<br>A: Mario Angeli (Padre - Matilde Manzoni) | 06 Ott 2017 - 15:42 | 2 Partecipanti - Aggiungi                                     |  |
|       | Richiesta certificato medico                                                                 |                     | Rispondi alla conversazione                                   |  |
|       | Da: Mario Angeli (Padre - Matilde Manzoni)<br>A: Stuttura Educativa 0-6 iRoma S.r.I. (Admin) | leri - 20:05        | Invia                                                         |  |
|       | Nuova risposta ad un questionario                                                            |                     |                                                               |  |
|       | Da: Mario Angeli (Padre - Matilde Manzoni)<br>A: Stuttura Educativa 0-6 iRoma S.r.I. (Admin) | leri - 20:04        | Inviato da:<br>Stuttura Educativa 0-6 iRoma S.r.I. <i>(Ad</i> |  |
|       | Nuova risposta ad un questionario                                                            |                     | Salve,<br>In considerazione dei giorni di assenza di          |  |

Cliccate sulla scritta celeste che indica il numero di partecipanti (in questo caso "**2 Partecipanti – Aggiungi**") che si trova subito sotto la scritta rossa "Elimina Comunicazione".

Vi si aprirà un box intitolato "Partecipanti", nel quale troverete la lista degli Educatori e dei Familiari divisi in 2 tab.

Il primi della lista con un flag celeste sulla sinistra sono quelli a cui avete inviato il messaggio. Gli altri sono visualizzati solo nel caso in cui vogliate <u>aggiungerli alla conversazione</u>.

Accanto ad ogni nome c'è un'icona fatta a forma di occhio, se l'icona è grigia il destinatario **non ha visualizzato** il messaggio

| Partecipanti Educatori: 0 Familiari: 1 Cerca gli utenti Q. Nominativo Letto Mario Angeli (Padre - Matilde Manzoni) |       |
|----------------------------------------------------------------------------------------------------|-------|
| Educatori: 0 Familiari: 1                                                                                          |       |
|                                                                                                    | Q     |
| Nominativo                                                                                                    | Letto |
| Mario Angeli (Padre - Matilde Manzoni)                                                                             | B     |
| Mario Baiocchi (Padre - Matteo Baiocchi)                                                                           | Ø     |
| Diego Belfiore (Padre - Ilaria Belfiore)                                                                           | Ø     |
| Valeria Bolle (Madre - Matteo Baiocchi)                                                                            | Ø     |
| Clara Ludovisi (Nonno - Ilaria Belfiore)                                                                           | Ð     |

se l'icona è celeste il destinatario ha visualizzato il messaggio. Partecipanti

|                   | Educatori: 0             | Familiari: 1 |       |
|-------------------|--------------------------|--------------|-------|
| Cerca gli utenti  |                          |              | Q     |
| Nominativo        |                          |              | Letto |
| Mario Angeli (Pa  | dre - Matilde Manzon     | 0            | ۲     |
| Mario Balocchi    | (Padre - Matteo Baico    | chi)         | Þ     |
| Diego Belfiore (  | Padre - Ilaria Belfiore) |              | Ð     |
| Valeria Bolle (Ma | idre - Matteo Baiocchi   | 0            | Ø     |
| Clara Ludovisi (  | Nonno - Ilaria Belfiore  | 0            | Ø     |